# 单圈 RS485 信号编码器设置方法

- 一: 使用串口设置助手设置编码器方法
- 1、接线方法如图(138 5831 4885)

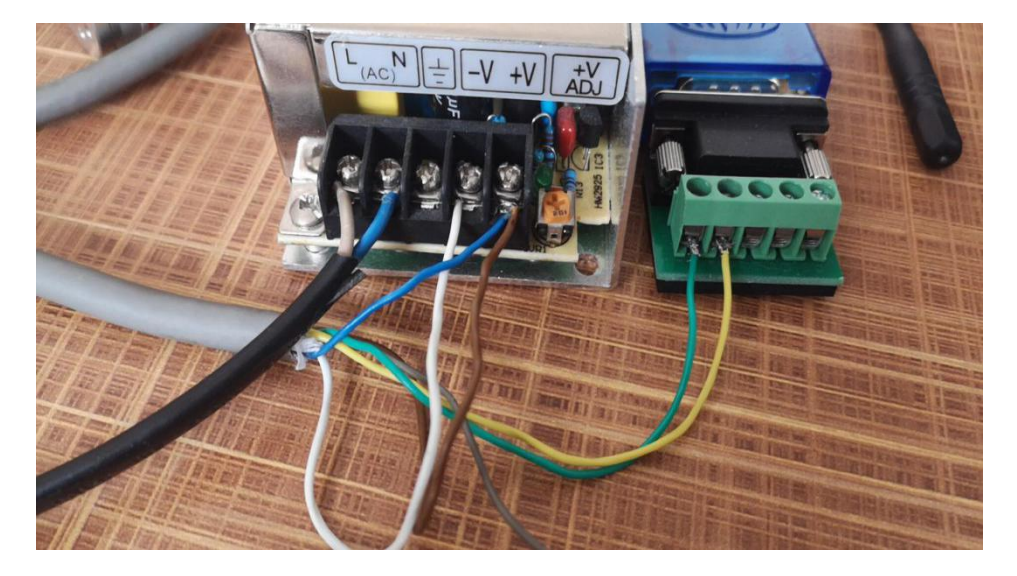

设置线(蓝色)接线说明:

1、设置状态下将设置线(蓝色)和电源正极(棕色)并接在一起。此时编码器的 485 波特 率固定为 19200(配置好编码器的参数即可进入设置状态)

2: 正常工作状态下将设置线(蓝色)和电源负极(白色)并接在一起。

置位线(灰色)使用方法: 当灰色线触碰电源正极大于 1 秒钟, 编码器的当前数据即为置 位值(出厂置位值为 0)

2、确定 485 转换器的驱动已装好

鼠标右击"我的电脑"----点击"管理"----点击"设备管理器"----点击"端口" 如下图:

| 🌆 计算机管理             |                        | _       | × |
|---------------------|------------------------|---------|---|
| 文件(F) 操作(A) 查看(V) 幕 | 要助(H)                  |         |   |
| 🗢 🄿 🞽 🖬 🚺 🖬         |                        |         |   |
| 🌆 计算机管理(本地)         | V 🗄 DESKTOP-BLIRGQ3    | 操作      |   |
| ✔ 🕌 系统工具            | > 🦏 IDE ATA/ATAPI 控制器  | 设备管理器   |   |
| > 🕑 任务计划程序          | > 🖸 处理器                | 百久場作    | - |
| > 🛃 事件查看器           | > 🔜 磁盘驱动器              | 2.9.201 |   |
| > 🐹 共享文件夹           | > 🎥 存储控制器              |         |   |
| > 🔕 性能              | > 📄 打印队列               |         |   |
| 📙 设备管理器             | > 🤡 电池                 |         |   |
| ✓                   | ✓ 算 端口 (COM 和 LPT)     |         |   |
| 青 磁盘管理              | USB Serial Port (COM6) |         |   |
| > 🛼 服务和应用程序         | > 11 固件                |         |   |
|                     | │ > 🛄 计算机              |         |   |
|                     | > ■ 监视器                |         |   |
|                     |                        |         |   |
|                     | > 🕃 蓝牙                 |         |   |
|                     | > 🔜 内存技术设备             |         |   |
|                     | > 扁 人体学输入设备            |         |   |
|                     | > ■ 软件设备               |         |   |
|                     | → → 声音、视频和游戏控制器        |         |   |

## 3、打开串口调试助手,配置好串口设置助手的参数并点击"打开串

### 口"显示 OK 即可如图 (138 5831 4885):

编码器出厂参数:波特率 19200、地址 00、分辨率 4096、顺时针数据增加、主动发送模式

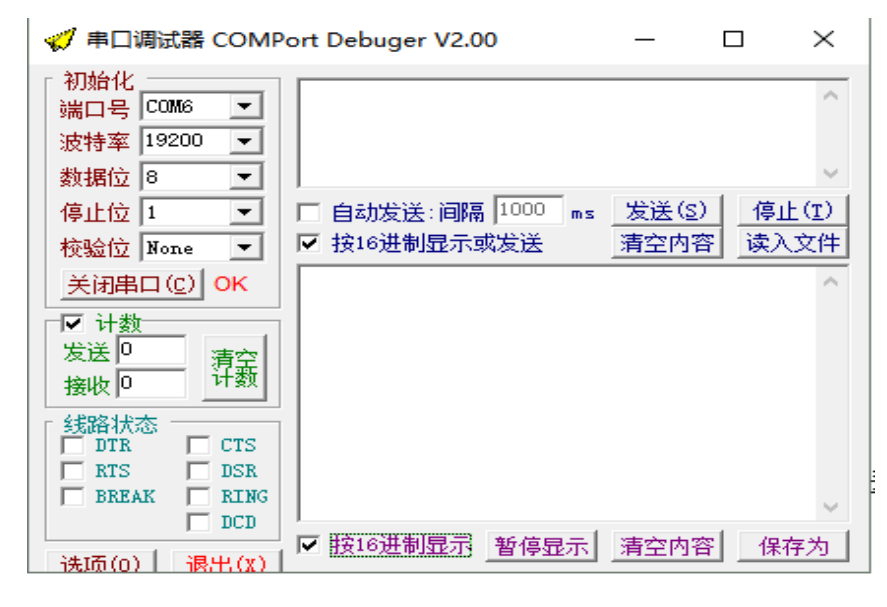

#### 4、设置方法:以读取编码器参数为例,如下图

|   | ⋞ 串口调试器 COMPort Debuger                                                     | v2.00 – 🗆 ×                                                                                 |
|---|-----------------------------------------------------------------------------|---------------------------------------------------------------------------------------------|
|   | 初始化<br>端口号 COM6 ▼<br>波特率 19200 ▼<br>数据位 8 ▼                                 | ~ ~                                                                                         |
| 1 | 停止位 1 ▼ □ 自动发送:<br>校验位 None ▼ ☑ 按16进制<br>关闭串口 (c) OK <sup>58</sup> 30 32 61 | 间隔     1000     ms     [发镁(S)]     停止(T)       显示或发送     清空内容     读入文件       06 03 10 09 0D |
| ſ | ✓     计数       发送     4       方空     清空       接收     9                      |                                                                                             |
| Ł |                                                                             | ~                                                                                           |
|   | 按16进制5<br>  法项(0)   退出(X)   ☑ 按16进制5                                        | 显示 暂停显示 清空内容 保存为                                                                            |

读参数:(参数设置线接高电平时有效)

上位机发送: D+00+A+0D

编码器回: X+地址+a+方向+波特率+工作模式+0D

例:上位机发送: 44 00 41 0D

编码器回: 58 30 32 61 06 03 10 09 0D

(编码器地址 02,顺时针增加,波特率 19200,被动模式)

## 5、读取编码器数据如图:

接收数据以 16 进制显示

| 🮺 串囗调试器 COMPort Debuger V2.00                                                                                                    | – 🗆 X                              |
|----------------------------------------------------------------------------------------------------|------------------------------------|
| 初始化<br>端口号 COM6 ▼<br>波特率 19200 ▼<br>数据位 8 ▼                                                                                                    |                                    |
| 停止位     1     ▼     自动发送:间隔     1000       校验位     None     ▼     按16进制显示或发送                                                                                                    | ms <u>发读(S)</u> 停止(I)<br>清空内容 读入文件 |
| 关闭串口(C)       OK       58 30 32 3E 2B 30 30 30 30 30 30 30 30 30 30 30 30 30                                                                                                    | ) 30 30 30 30 31 34 🔺              |
| 线路状态     □ DTR □ CTS     □ RTS □ DSR     □ BREAK □ RING     □ DCD     □ DCD       | ~                                  |
| 送 (16) 送 (16) Z (16) Z (16) Z (1 | 示  清空内容  保存为                       |

接收数据以10进制显示:

| 🎻 串口调试器 COMPo                                                                  | rt Debuger V2.00  | — [     | ⊐ ×            |
|--------------------------------------------------------------------------------|-------------------|---------|----------------|
| 初始化<br>端口号 COM6 ▼<br>波特率 19200 ▼<br>数据位 8 ▼                                    | 44 30 32 OD       |         | \$             |
| 停止位 1 💽 「                                                                      | - 自动发送:间隔 1000 ms | [发送(S)] | 停止( <u>T</u> ) |
| 校验位 None ▼ 「                                                                   | ✔ 按16进制显示或发送      | 清空内容    | 读入文件           |
| 关闭串口(C) OK                                                                     | X02>+0000000145   |         | ~              |
| <ul> <li>✓ 计数</li> <li>发送 28</li> <li>済空</li> <li>接收 66</li> <li>计数</li> </ul> |                   |         |                |
| 线路状态<br>□ DTR □ CTS<br>□ RTS □ DSR<br>□ BREAK □ RING                           |                   |         | >              |
| 」」」」<br>                                                                       | 按16进制显示 暂停显示      | 清空内容    | 保存为            |

读数据:

上位机发送: D+地址+0D

编码器回: X+地址+>+符号位+数据位+0D

例:上位机发送 44 30 32 0D

编码器回: 58 30 31 3E 2B 30 30 30 30 30 30 30 31 34 36 0D

二:使用我司专用软件设置编码器方法(138 5831 4885)

#### 第一步和第二步参照上述串口调试助手使用方法

第三步:打开设置软件,选好 COM 口,点击打开,编码器实际数据栏即显示编码器的当前数据。如图:

| 👍 编码器实时设置软件                 |      |                                   | — |     | $\times$ |
|-----------------------------|------|-----------------------------------|---|-----|----------|
| 编码器实际数据:                    | 2337 |                                   |   | 关闭  |          |
| <b>设置正转方向</b><br>逆时针为正转方向 ~ |      | <u>设置工作时波</u> 特率(bps)<br>19200  → |   |     |          |
| <b>设置每圈分辨率</b><br>4096      |      | <b>设置编码器地址</b><br>0               | Ę | 入保存 | Ŧ        |
| <b>设置主/被动模式</b><br>被动模式 →   |      | <b>设置置位值</b><br>0                 |   |     |          |

注:

1、设置正转方向

顺时针为正转方向:面对编码器转轴顺时针旋转编码器数据增加 逆时针为正转方向:面对编码器转轴逆时针旋转编码器数据增加

- 2、设置工作时波特率: 设置范围: 4800----115200
- 3、设置每圈分辨率:即为编码器转一圈编码器输出的数据

(12 位编码器 1--4096 以内任意设置,16 位编码器 1--65536 以内任意设置)

3、设置编码器地址:

设置范围: 0--127

- 4、设置主/被动模式:
  - 主动模式即为广播式

被动模式即为问答式

- 5、设置置位值:
  - 1、当置位线(灰色)触碰电源正极,编码器的当前值即变为设置的置位值。
  - 2、当发送置位指令给编码器,编码器的当前值即变为设置的置位值。(通讯协议第8条)

设置完参数点击写入保存,提示保存成功即可。

宁波房角石电气设备有限公司